# 关于使用全国大学生就业服务平台核对、确认毕业去向的 通知

2023 届毕业生:

为做好报到证取消后毕业生去向登记、档案转递和户口迁移 工作,按照教育部有关建立高校毕业生毕业去向登记制度的工作 要求,现就开展 2023 届毕业生去向核对与确认工作通知如下:

#### 一、核对与确认对象

全体 2023 届毕业生(含结业生)。

#### 二、确认时间

1. 确认时间: 6月 28 日-7 月 3日。

 注意:7月1日至8月31日期间需变更毕业去向的,请单 独联系学校变更。

### 三、总体流程

整体工作流程图见附件1,学生操作流程见附件2。

国家就业服务平台中已存在就业信息的学生:操作【档案信息登记】【毕业去向确认】2个模块,生成去向登记信息核验报告。

国家就业服务平台中不存在就业信息的学生: 在校版就业系 统完善相关信息,待审核通过后登录国家平台,完成相关核验工 作,生成去向登记信息核验报告。

#### 四、相关说明

全体 2023 届毕业生都要参与国家就业服务平台毕业去向核 对和确认工作。确认结束后,平台生成的登记信息核验报告装入 学生档案袋。去向登记信息核验报告是档案和户籍接收管理部门 办理接收手续时的重要材料。

此外,当前进行的确认是离校前的截点确认,7月1日前未 落实毕业去向的以"未就业"进行登记。离校后至8月31日前, 毕业去向信息仍可更新。

附件: 1. 整体工作流程图

2. 毕业生登记确认操作流程

大学生创业就业中心

### 2023年6月28日

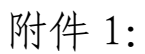

# 整体工作流程图

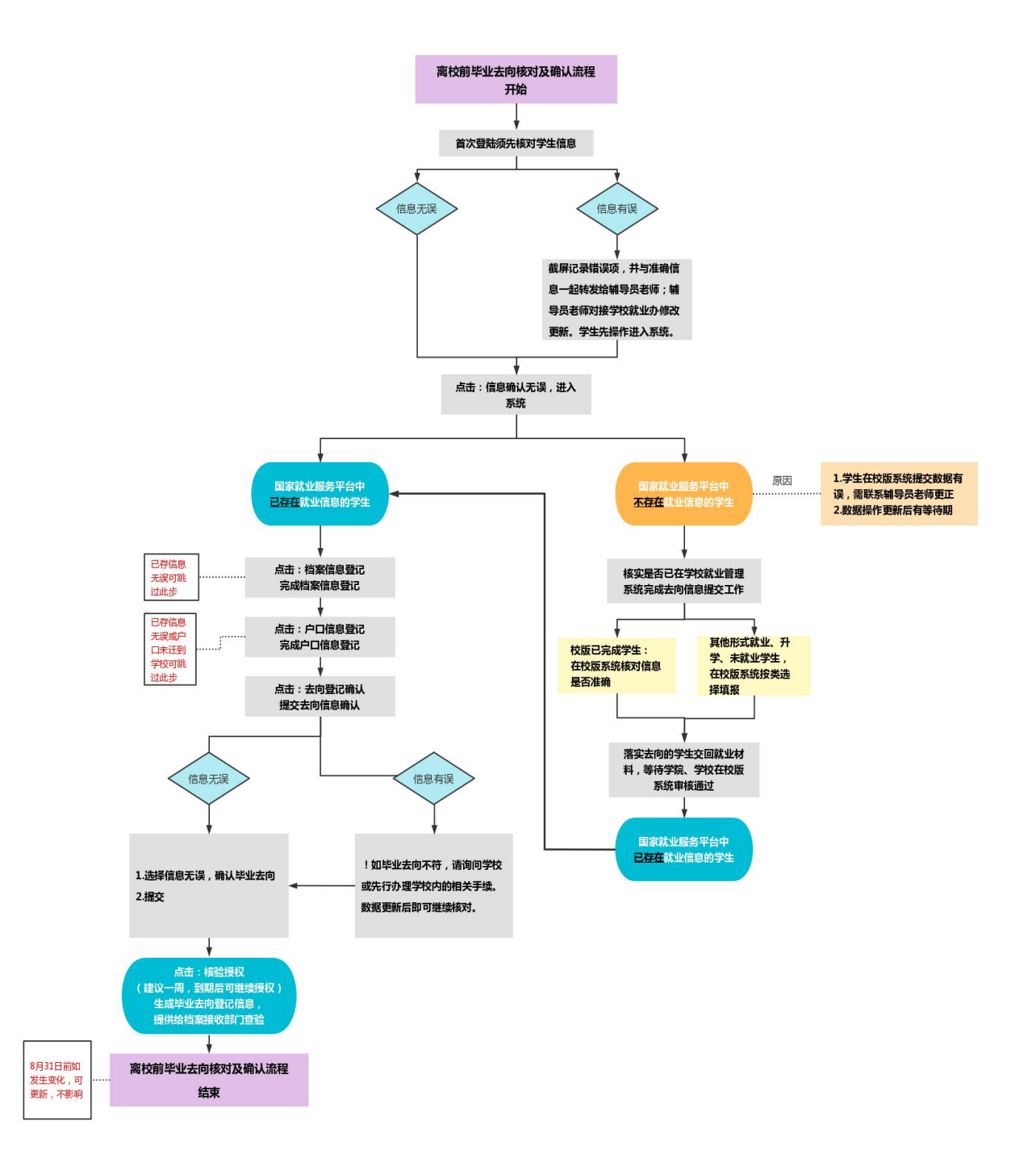

附件 2:

# 毕业生登记确认操作流程

一、关注"国家大学生就业服务平台"

二、左下角毕业生→去向登记

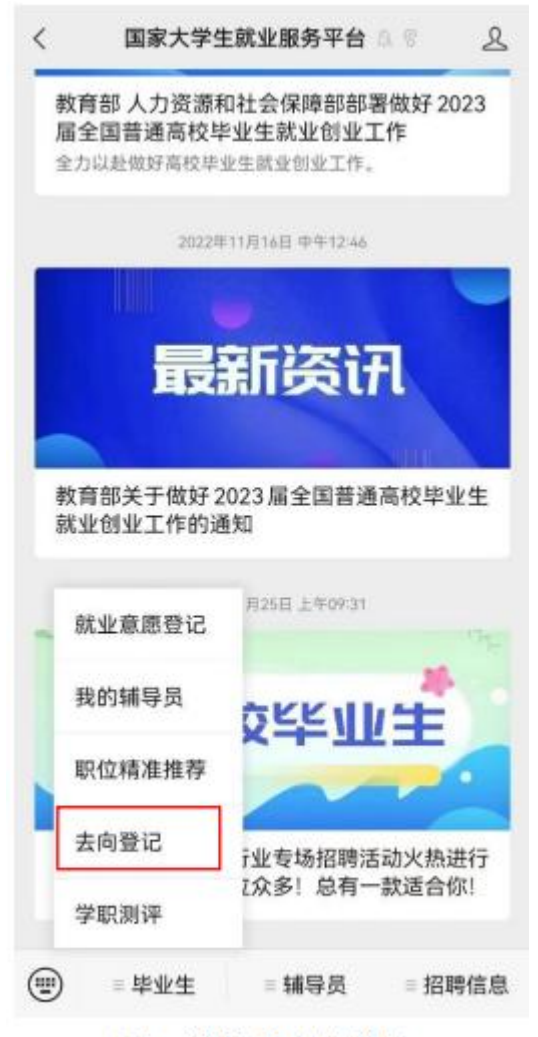

图1 微信公众号登录

如无法登录,原因为:

1.毕业生没有在学信网绑定学籍信息,须先绑定。

 2. 学校就业部门没有上传毕业生的信息或上传信息有误,请 联系辅导员老师,由就业办公室老师进行修改。

### 三、核对个人基本信息

### 四、档案信息登记

点击"档案信息登记"进入主界面,如信息存在且准确可跳 过此环节;如无信息,按提示逐项填写提交,等待审核后进入去 向登记确认环节。

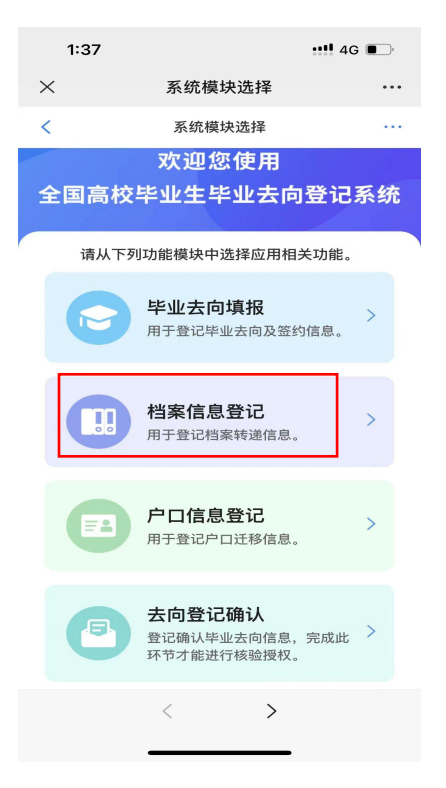

## 五、户口信息登记

若毕业生户口未转入学校,不可使用户口信息登记相关功能; 如户口转入学校,需联系辅导员或就业办公室老师在校版系统更 新。完成后再进入去向登记确认环节。

六、去向登记确认

毕业生在主界面点击"去向登记确认",进入预览界面。

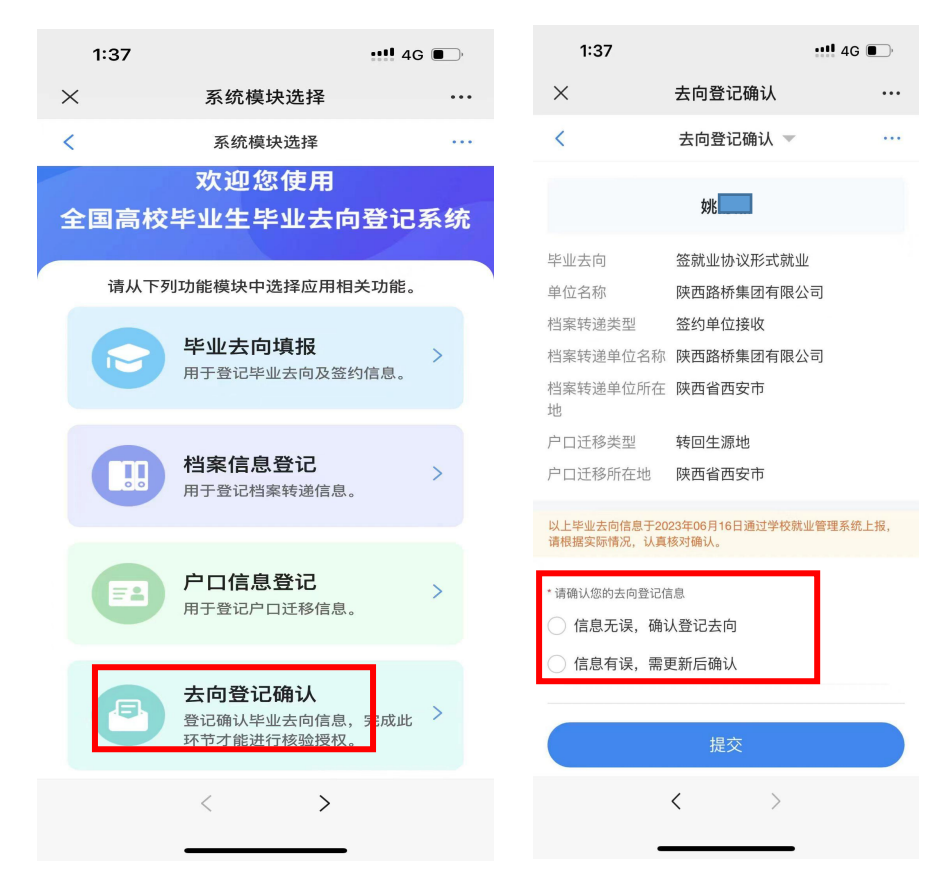

1.信息无误请点击"信息无误,确认登记去向"。

2.信息有误请以辅导员为单位统一汇总前往就业部门更正信息,更正之后重新确认。

户档转递类型分为单位接收档案(具体包括签约单位接收、 上级主管单位接收、托管单位接收)和转回生源地(若生源地有 误,请联系学校就业部门更正)。

3. 核验授权

毕业生需完成去向登记确认才能进行核验授权。核验时需要 设置核验报告有效期(建议1个月或者1周),设置完成后可在 有效期内下载核验报告,根据户档接收部门的核验需求,提供核

# 验信息。

| 1:37                    |                                              | ••••• 4G ••••  | 1:38                                                                                                    |                                                                                                    | 4G                                                                              |
|-------------------------|----------------------------------------------|----------------|----------------------------------------------------------------------------------------------------|----------------------------------------------------------------------------------------------------|---------------------------------------------------------------------------------|
| ×                       | 去向登记确认                                       | •••            | ×                                                                                                    | 核验授权                                                                                                    | •••                                                                             |
| <                       | 去向登记确认 🔻                                     |                |                                                                                                    | 核验授权 🔻                                                                                                    | •••                                                                             |
| 您已登记,<br>验去向信息<br>验有效期。 | 成功,如户口迁移、档案转息,可进入"核验授权"模块<br>,<br>前往"核验授权"模块 | 砖递需要核<br>决,设置核 | <ul> <li>档案信息林<br/>系统已生成<br/>核验状态:</li> <li>户口信息林<br/>您的户口信息</li> <li>1、查询核验服<br/>2、您需登记并<br/>证,确认信息<br/>3、若您的毕业<br/>确认后再进行材</li> </ul> | <b>亥验</b><br>核验报告、请设置核验存<br>未确认 设置有效期 ><br><b>交验</b><br>急未转入学校,无需进行户<br>经务时间截止到毕业生的毕<br>时确认个人毕业去向,在学<br>安全无误后查询确认报告。<br>公去向、户口和档案信息发<br>该验。 | <ul> <li>口信息核验。</li> <li>业时间加六个月。</li> <li>信网完成实人验</li> <li>生变更,需要重新</li> </ul> |
| 账号问题请咨询:(               | 010-67410388或kefu#chsi.com                   | .cn(请把#替换成@)   | 账号问题请咨询:(                                                                                                    | 010-67410388或kefu#chsi.cor                                                                                                    | n.cn(请把#替换成@)                                                                   |
|                         | < >                                          |                |                                                                                                    | < >                                                                                                    |                                                                                 |

| 2:05                             |            | ••••• 4G |  |  |  |  |
|----------------------------------|------------|----------|--|--|--|--|
| ×                                | 核验授权       |          |  |  |  |  |
|                                  | 核验授权 💌     | •••      |  |  |  |  |
| 档案信息核验                           |            |          |  |  |  |  |
| 核验编号:                            | 23127150   | 复制       |  |  |  |  |
| 有效期至: <b>2023-07-16 23:59:59</b> |            |          |  |  |  |  |
| 核验状态:                            | 生效中 查看下载报告 |          |  |  |  |  |
|                                  |            |          |  |  |  |  |
| 户口信息核验                           |            |          |  |  |  |  |

您的户口信息未转入学校,无需进行户口信息核验。

1、查询核验服务时间截止到毕业生的毕业时间加六个月。

2、您需登记并确认个人毕业去向,在学信网完成实人验

证,确认信息安全无误后查询确认报告。

3、若您的毕业去向、户口和档案信息发生变更,需要重新 确认后再进行核验。

账号问题请咨询: 010-67410388或kefu#chsi.com.cn (请把#替换成@)

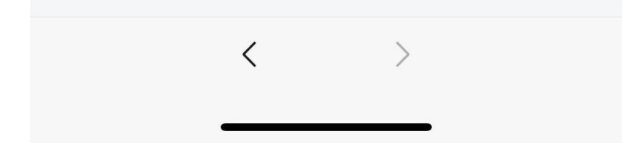